# 第七章 课外活动处篇

## 7.1 系 统 维 护

主要设定各项学会名称及学会执委职称。

#### 7.1.1 增加学会团体

1. 进入校务系统主页,单击[课外活动处]→[系统维护]→[学会名称]。

2. 在上方的各别栏位里输入有关资料,然后单击 <存档>。

3. 储存成功后, 有关资料将显示在下方的列表里。

注意:\*编号不可以重复使用。建议编号可以采用号码并依照顺序增加。

### 7.1.2 修改 学会 名称或资料

1. 进入校务系统主页,单击[课外活动处]→[系统维护]→[学会名称]。

2. 在下方的列表里选择欲修改的条项,并单击该行列的<修改>。

3. 有关资料将显示在上方的各别栏位里, 此时便可以进行修改资料。

4. 修改完毕后,单击<存档>。

注意: \* 编号不可以被修改。要是非改不可,建议删除该选项,然后重新增加。

7.1.3 删除学会团体

1. 进入校务系统主页,单击[课外活动处]→[系统维护]→[学会名称]。

2. 在下方的列表里选择欲删除的条项,并单击该行列的<删除>。

7.1.4 增加执委职称

1. 进入校务系统主页,单击[课外活动处]→[系统维护]→[执委职称]。

2. 在上方的栏位里输入排序号码及职称, 然后单击 <存档>。

3. 储存成功后, 有关资料将显示在下方的列表里。

注意:\*排序号码不可以重复使用。建议排序号码可以依据执委地位顺序编排。

7.1.5 修改执委职称

1. 进入校务系统主页,单击[课外活动处]→[系统维护]→[执委职称]。

2. 在下方的列表里选择欲修改的条项,并单击该行列的<修改>。

3. 有关资料将显示在上方的各别栏位里, 此时便可以进行修改执委职称。

4. 修改完毕后,单击<存档>。

注意:\*排序号码不可以被修改。要是非改不可,建议删除该选项,然后重新增加。

7.1.6 删除执委职称

1. 进入校务系统主页,单击[课外活动处]→[系统维护]→[执委职称]。

2. 在下方的列表里选择欲删除的条项,并单击该行列的<删除>。

## 7.2 学生资料查询

主要查询学生的资料、家庭概况、监护人资料及在校记录。功能和教务处的学生 资料查询一样,请参考[3.10 学生资料查询]及底下项目的说明。唯有全部的步骤1里的[教 务处]改为[课外活动处]而已。

## 7.3 学生班级查询

主要依据学号、中文姓名或英文姓名查询有关学生的上课班级和座号。功能和教务处的学生班级查询一样,请参考[3.11 学生班级查询]。唯有步骤1里的[教务处]改为[课外活动处]而已。

7.4 列印班级报表

功能和教务处的班级报表列印一样,请参考[3.12班级报表列印]。唯有步骤1里的 [教务处]改为[课外活动处]而已。

7.5 学会名单处理

主要处理学会/制服团体的会员及执委名单。

7.5.1 输入学会团体会员

1. 进入校务系统主页,单击[课外活动处]→[学会名单处理]→[学会/制服团体名单输入]。

2. 在中间框的各别栏位输入年份、学期、学会及该学生学号,然后单击<存档>。

注意:\*欲增加学会选项,可以参考[7.1.1 增加学会团体]。

7.5.2 退 会/删 除 学会 会 员

 1. 进入校务系统主页,单击[课外活动处]→[学会名单处理]→[学会/制服团体名 单输入]。

2. 在最上排的栏位里分别输入年份、学期及该学会名称,然后单击<查询>。

有关学会会员名单将显示在下方的列表里,选择欲退会/删除的学生,并单击该行列的<退会>/<删除>。

注意: \*退会的会员资料将保留在该年的学会名单上, 而删除的会员资料则将不被保留在该年的学会名单上。

7.5.3 拷贝学会团体名单

- 1. 进入校务系统主页,单击[课外活动处]→[学会名单处理]→[学会/制服团体名单拷贝]。
- 2. 在最上排的栏位里分别输入有关年份及学期, 然后单击<拷贝>。

3. 成功拷贝后,所有拷贝的内容将显示下方的列表里。

注意:\*请勿将资料拷贝至同一年里的同一个学期,否则将会造成资料遗失。 \*请勿将未设定资料的学期拷贝到已设定资料的学期,否则将会造成资料遗失。

#### 7.5.4 输入学会执委

- 1. 进入校务系统主页,单击[课外活动处]→[学会名单处理]→[执委名单输入]。
- 在中间框的各别栏位输入年份、学期、学会、该学生学号及职称,然后单击<存档>。

注意: \* 欲增 加 学会选项, 可以 参考[7.1.1 增 加 学会 团 体]。 \* 欲增 加 职 称选 项, 可 以 参 考[7.1.4 増 加 执 委 职 称]。

## 7.5.5 删除学会执委

- 1. 进入校务系统主页,单击[课外活动处]→[学会名单处理]→[执委名单输入]。
- 2. 在最上排的栏位里分别输入年份、学期及该学会名称, 然后单击<查询>。
- 有关学会执委名单将显示在下方的列表里,选择欲删除的执委,并单击该行列的<删除>。

7.5.6 拷贝学会执委名单

1. 进入校务系统主页,单击[课外活动处]→[学会名单处理]→[执委名单拷贝]。

2. 在最上排的栏位里分别输入有关年份及学期,然后单击<拷贝>。

3. 成功拷贝后,所有拷贝的内容将显示下方的列表里。

| 注意: | * 请 勿 将 资 料 拷 贝 至 同 一 年 里 的 同 一 个 学 期 , 否 则 将 会 造 成 资 料 遗 失 。         |   |
|-----|-----------------------------------------------------------------------|---|
|     | * 请 勿 将 未 设 定 资 料 的 学 期 拷 贝 到 已 设 定 资 料 的 学 期 , 否 则 将 会 造 成 资 料 遗 失 。 | 0 |

7.6 学生得奖记录

主要处理学生在校内、校外各项活动比赛的得奖记录。功能和教务处的学生得奖记录一样,请参考[3.6得奖记录]及底下项目的说明。唯有全部的步骤1里的[教务处]改为[课外活动处]而已。

# 7.7 列印学会会员/执委名单

此功能提供多种内容格式的学会会员/执委名单,分别为:

| 位置    | 列印内容                                |
|-------|-------------------------------------|
| 横一竖一  | 特 定 年 份 里 , 各 项 学 会 的 全 年 性 会 员 名 单 |
| 横一 竖二 | 特 定 年 份 及 学 期 里 , 各 项 学 会 的 会 员 名 单 |
| 横一 竖三 | 特定年份里,特定学会的全年性会员名单                  |
| 横一 竖四 | 特定年份及学期里,特定学会的会员名单                  |
| 横二竖一  | 特 定 年 份 里 , 各 项 学 会 的 全 年 性 执 委 名 单 |
| 横二 竖二 | 特定年份及学期里,各项学会的执委名单                  |
| 横二 竖三 | 特定年份里,特定学会的全年性执委名单                  |
| 横二 竖四 | 特定年份及学期里,特定学会的执委名单                  |
| 横三竖一  | 特定年份里,没有参加任何全年性学会的学生名单              |
| 横三 竖二 | 特定年份及学期里,没有参加任何学会的学生名单              |
| 横三 竖三 | 特定年份里,参加超过一个全年性学会的学生名单              |
| 横三 竖四 | 特定年份及学期里,参加超过一个学会的学生名单              |
| 横四竖一  | 特定年份及之前,全校每个学生所曾经参加过的学会             |
| 横四 竖二 | 特定学生在特定年份及之前所曾经参加过的学会               |
| 横四竖三  | 特定年份里,全校各班级学生所参加的学会                 |
| 横四 竖四 | 特定年份及学期里,全校各班课外活动考试分数               |

1. 进入校务系统主页,单击[课外活动处]→[报表列印]。

2. 选择所需的列印内容并在该栏位里输入有关年份,然后单击<列印>。

3. 系统将自动打开新窗口,并创建有关的报表等待使用者列印。